Java工具完全安装手册 PDF转换可能丢失图片或格式,建议阅 读原文

https://www.100test.com/kao\_ti2020/145/2021\_2022\_Java\_E5\_B7\_ A5\_E5\_85\_B7\_c104\_145249.htm 需要工具:包括J2SDK1.4.X

, J2EE1.4.X , J2MEWTK2.1 , MIDP2.0 , CLDC1.1

,TOMCAT5.X系统环境:WIN2000或者WINXP安装步骤: 1.首先安装J2SDK1.4.X,建议安装目录C:\J2SDK。2.然后 安装J2EE1.4.X,建议安装目录C:\J2EE。3.接下来安 装J2MEWTK2.1,建议安装目录C:\WTK20,并且把MIDP 和CLDC目录拷贝到WTK20目录中。4.最后安 装TOMCAT5.X,建议安装目录C:\TOMCAT。具体配置:右 键单击"我的电脑""属性""高级""环境变量",新建 如下内容

PATH=C:\J2SDK\BIN.C:\J2EE\BIN.C:\WTK20\BIN.C:\WTK20\ MIDP\BIN.C:\WTK20\MIDP\BUILD\WIN32\BIN.C:\TOMCAT\ BIN.C:\WINDOWS.C:\WINDOWS\COMMAND CLASSPATH=..C:\J2SDK\LIB\DT.JAR.C:\J2SDK\LIB\TOOLS.JA R.C:\J2SDK\LIB.C:\J2EE\LIB\J2EE.JAR.C:\J2EE\LIB.C:\WTK20\ MIDP\CLASSES.C:\TOMCAT\LIB JAVA\_HOME=C:\J2SDK CATALINA\_HOME=..C:\TOMCAT\BIN J2EE\_HOME=C:\J2EE TOMCAT\_HOME=C:\TOMCAT

MIDP\_HOME=C:\WTK20\MIDP 注意:等号前面为变量名, 等号后面为变量值如果是WIN2000系统,把WINDOWS改 为WINNT,最关键一点,安装完成TOMCAT后,在"开始 ""所有程序""管理工具""服务"中,找到Apache Tomcat 5.0 将其属性改为手工启动方式,如果一切正常后,可 以进行如下测试"开始""运行"键入cmd回车,在出现的 屏幕中键入java version如果成功会出现版本号码,证明J2SDK 安装正常,键入jspc回车,如果成功证明J2EE安装正常,键 入midp回车,如果出现手机图像,证明J2ME安装正常,在IE 地址栏中键入http://localhost:8080,如果出现雄猫图像,证 明tomcat安装正常!100Test下载频道开通,各类考试题目直 接下载。详细请访问 www.100test.com